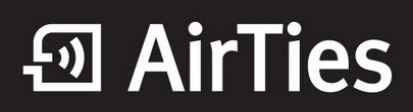

## Kablosuz Şifremi Unuttum

Değerli Müşterimiz,

Kablosuz ağınıza daha önce koymuş olduğunuz kablosuz ağ şifrenizi hatırlamıyorsanız aşağıdaki işlemleri yaparak öğrenebilirsiniz;

Öncelikle modem ve bilgisayarınız arasına lütfen bir Ethernet (LAN) kablosu takınız.

1. Bilgisayarınızda kullandığınız Web tarayıcı programını (Internet Explorer, Mozilla Firefox vb.) çalıştırınız.

2. Web tarayıcınızın "**Adres**" kısmına cihazınızın Web arayüzünün varsayılan adres olan <u>http://192.168.2.1</u> adresini yazıp "**Enter**" a basınız.

| 🖉 AirTies | Windows Internet Explorer |
|-----------|---------------------------|
| 🕒 🕤 🗝     | 192.168.2.1               |
| * * 1     | AirTies                   |
|           |                           |

3. Cihazınızın web ara yüzünün "**GİRİŞ**" ekranı gelecektir. Bu ekranda giriş için şifre isteyen bir iletişim kutusu göreceksiniz. Cihazınızın varsayılan olarak giriş şifresi yoktur. "**Şifre**" alanını boş bırakıp "**Tamam**" tuşuna basarak giriş yapabilirsiniz.

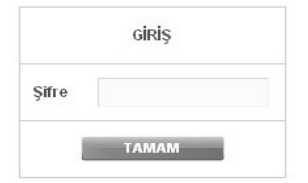

**Uyarı**: Eğer cihazınızı servis sağlayıcınızdan edindiyseniz, giriş ekranında "Kullanıcı Adı" ve "Şifre" soran bir ekran mevcut olabilir. Cihazın varsayılan kullanıcı adına "**admin**" şifre bölümüne "**superonline**" yazarak geçiş yapabilirsiniz. Eğer cihazın giriş şifresini daha önce değiştirdiyseniz şifre bölümüne değiştirdiğiniz şifreyi yazmalısınız.

| Kullanıcı Adı |  |
|---------------|--|
|               |  |
| Sifre         |  |
| ymo           |  |

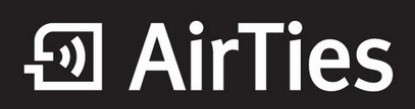

4. Açılan sayfada sol taraftan "**KABLOSUZ**" ana menüsü altında "**Kablosuz Ağ Güvenlik Ayarları**"nı seçiniz. Açılan sayfada daha önceden oluşturmuş olduğunuz kablosuz ağ şifrenizi göreceksiniz.

| Kablosuz Ağ Güvenliği                                                                                                    |
|----------------------------------------------------------------------------------------------------|
| Güvenlik ayarı yapmak istediğiniz SSID'yi seçiniz Kablosuz_Ag_Adi + Mesh 💌                                                                                                    |
| Güvenlik Tipi: C Şifreleme Yok C WEF WPAWPA2                                                                                                    |
| WPA (Wi-Fi Protected Access) ve WPA2 (IEEE 802.11i standardı ile tanımlanmıştır) en güncel şifreleme metodlarıdır. WEP ile aralarındaki en önemli fark WPA'da<br>şifrelemenin otomatik olarak sürekli değiştirilmesidir. Parola alanına en az 8 en çok 63 karakterden oluşan ve kolayca tahmin edilemeyecek şekilde hem harf<br>hem de rakamlardan oluşan bir parola giriniz (örneğin: AirTies2010). Bu parolayı kablosuz bağlanacak tüm cihazlara da girmeniz gerekmektedir. Kablosuz<br>ağınızda WPA/WPA2 kullanmak istiyorsanız ağınızdaki tüm kablosuz adaptörlerin WPA/WPA2 şifrelemesini desteklemesi gerekmektedir. |
| Cihazınız ile Kurumsal WPA (802.1x) kullanımı için www.airties.com web sitemizden detaylı bilgi alabilirsiniz.                                                                                                    |
|                                                                                                    |
| WPA Tipi: Kişisel                                                                                                    |
| Şifreleme Tipi: WPA+WPA2                                                                                                    |
| Parola: Deneme123<br>Grup şifresi yenileme aralığı(s): 3600                                                                                                    |
| Kaydet İptal                                                                                                    |

Airties ürünlerini tercih ettiğiniz için teşekkür ederiz.

Saygılarımızla.